## <u>Gezicht in schijfjes</u> – video les

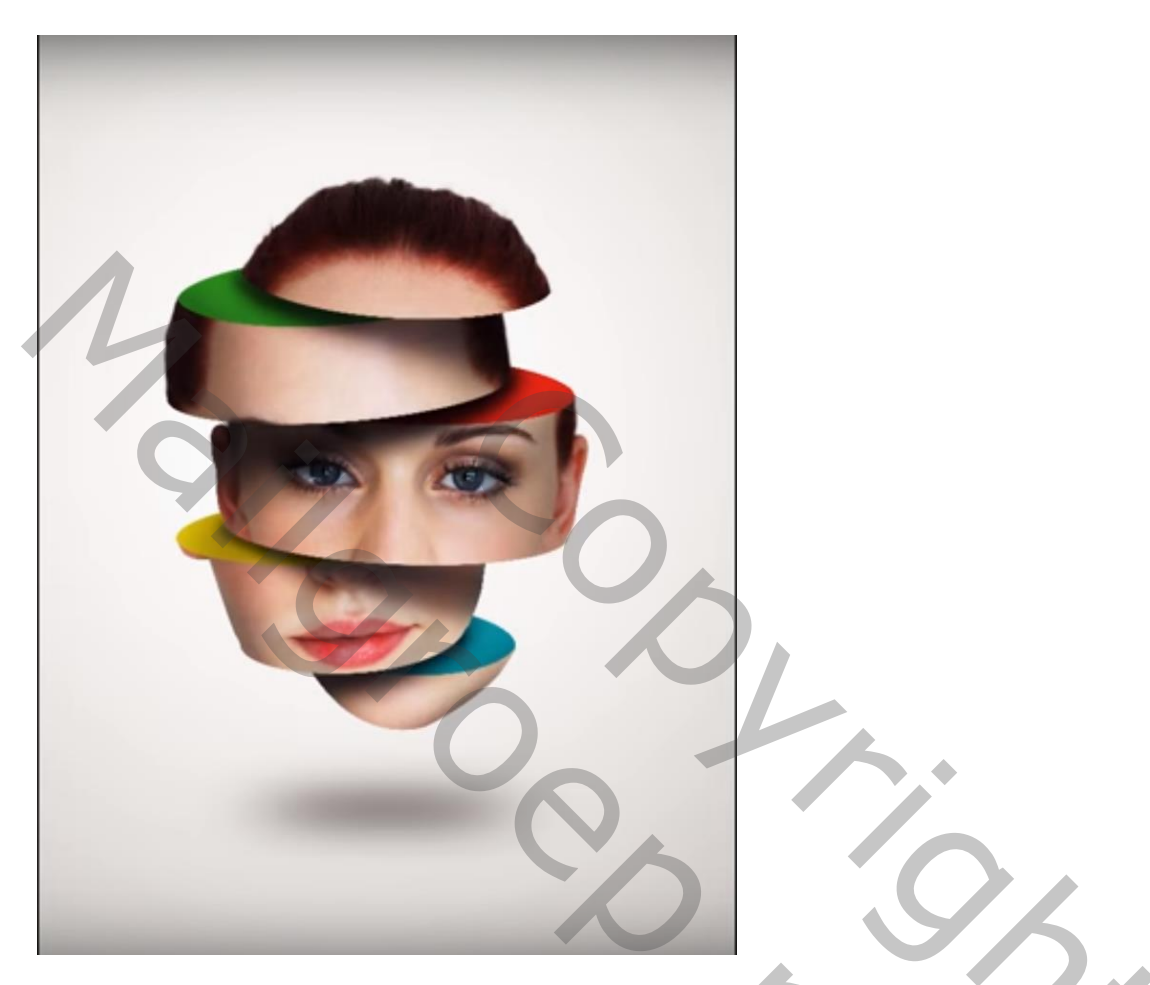

Afbeelding met gezicht openen; enkel gezicht nodig; selecteren; laagmasker toevoegen

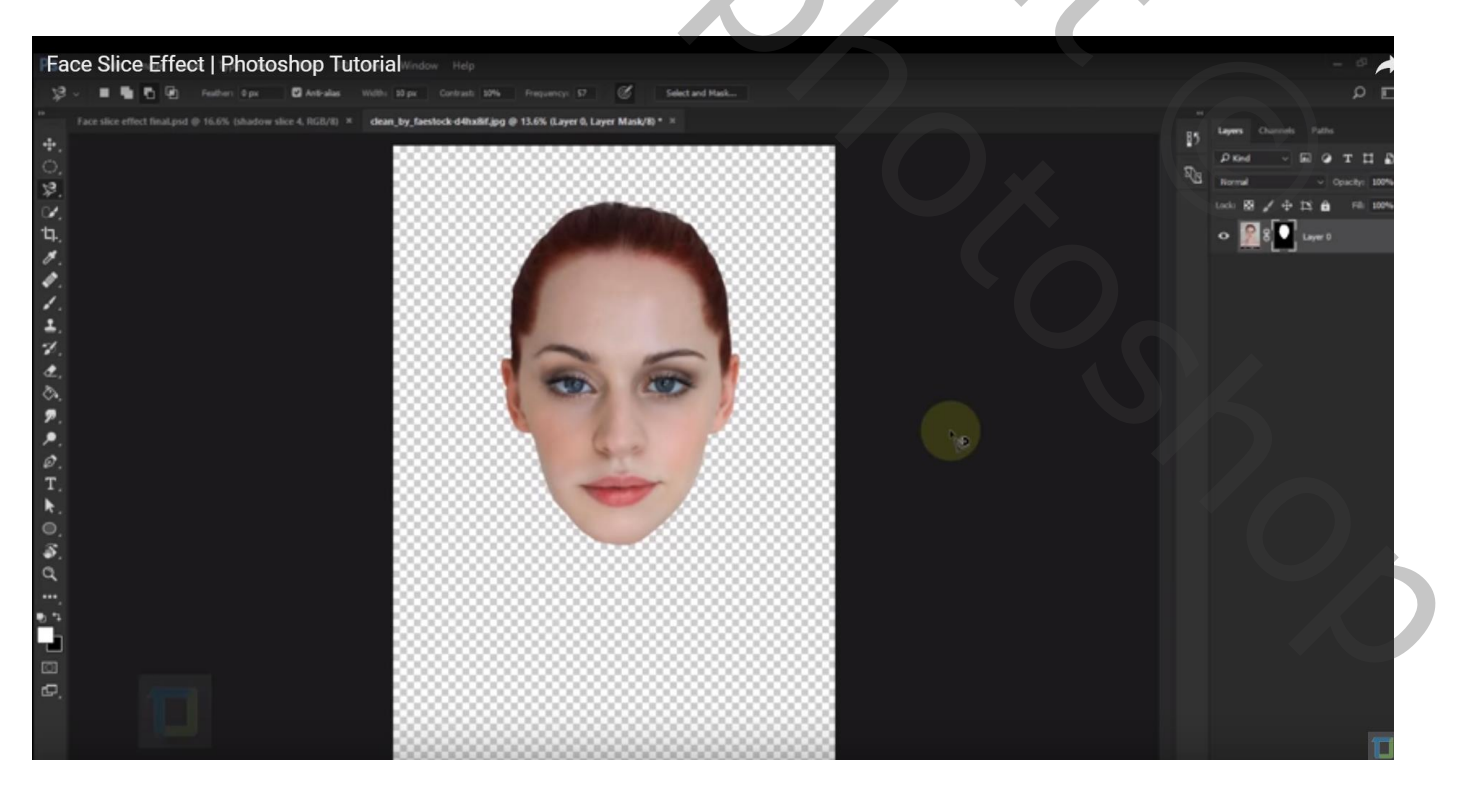

De laag dupliceren (originele laag in reserve houden); noem de kopie laag "schijfjes van hoofd" Voor die laag : laagmasker toepassen

Voeg een achtergrond laag toe; nieuwe laag onder de laag "schijfjes van hoofd"

Laag vullen met witte kleur; geef de laag Verloopbedekking : dekking = 40%; zwart wit; omkeren aanvinken; Radiaal; -111°; schaal = 143%

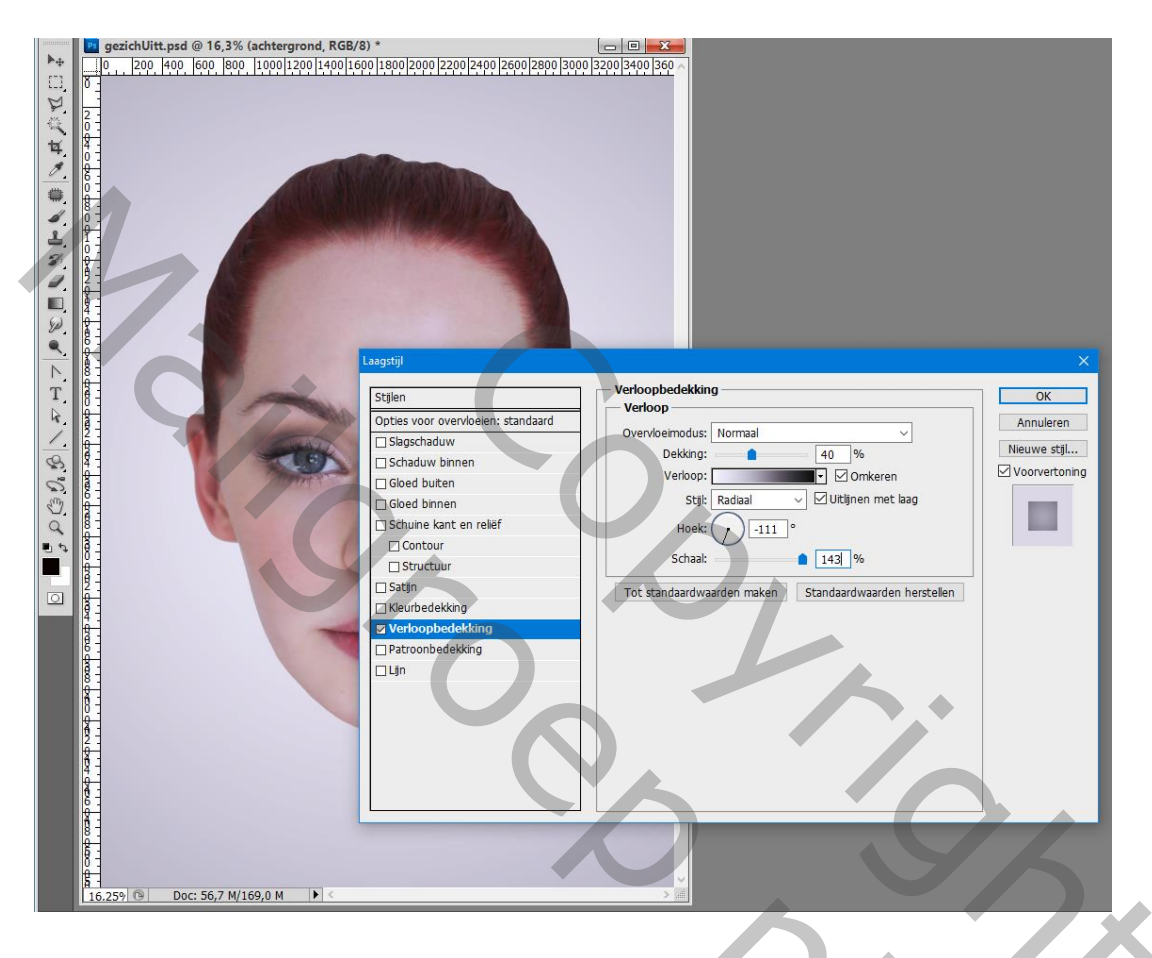

Ovalen vormgereedschap; eerst een witte vorm tekenen; de kleur dan wijzigen in zwart

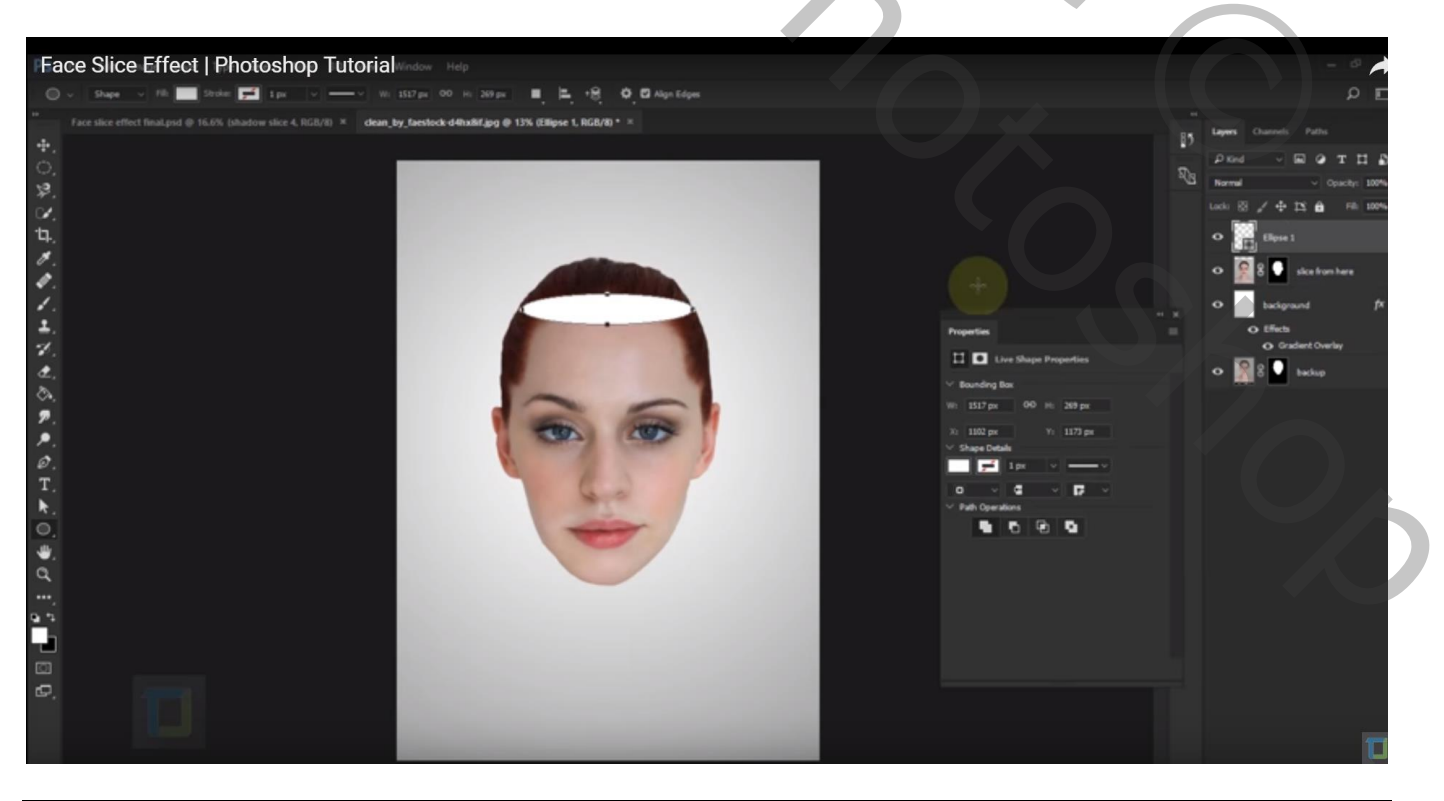

Grootte van de vorm aanpassen; kijk onderaan want daar zullen we uitsnijden Noem de laag "uitsnijden2"

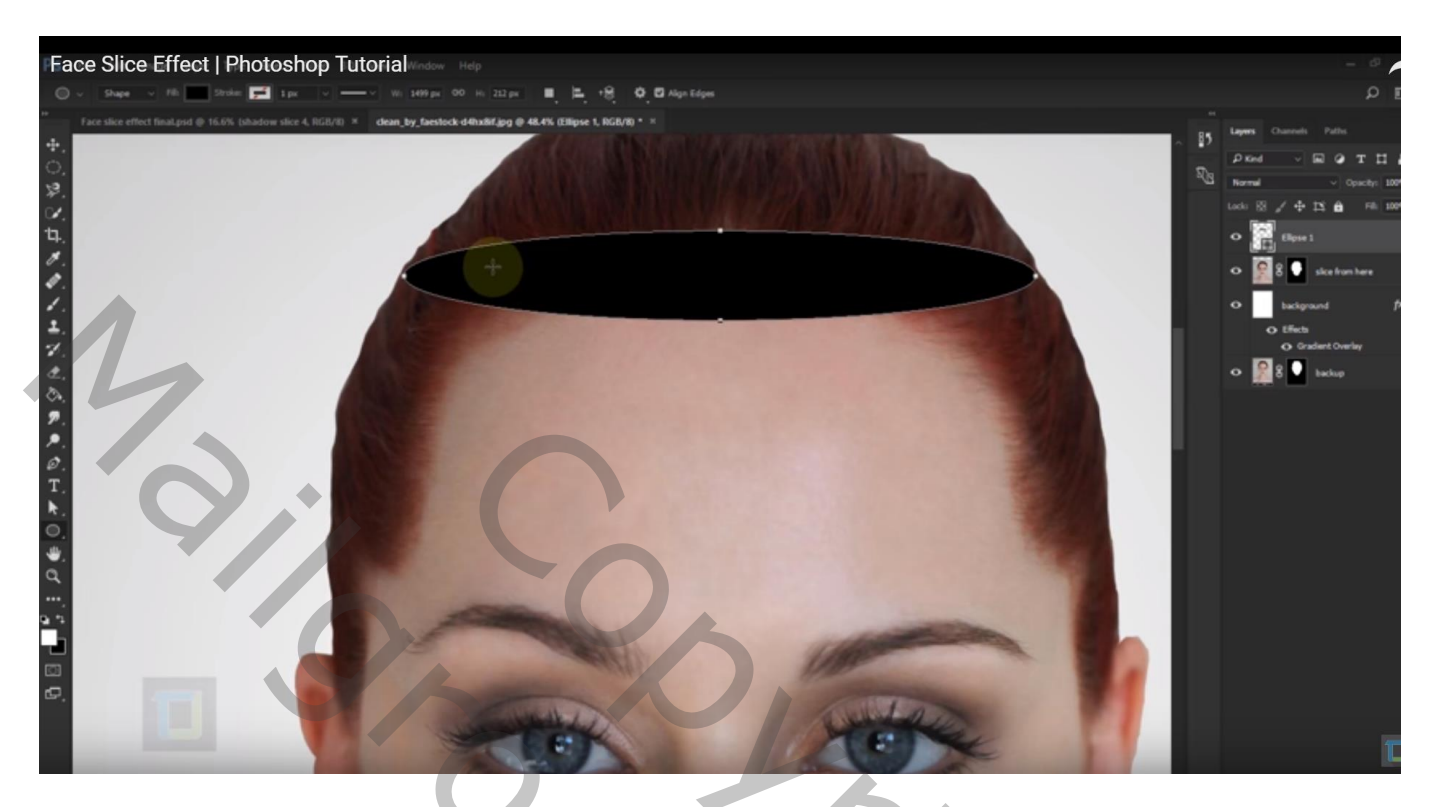

Dupliceer de vorm laag; verplaatsen met Shift toets ingedrukt tot net boven de wenkbrauwen Maak groter; noem de laag "uitsnijden3"

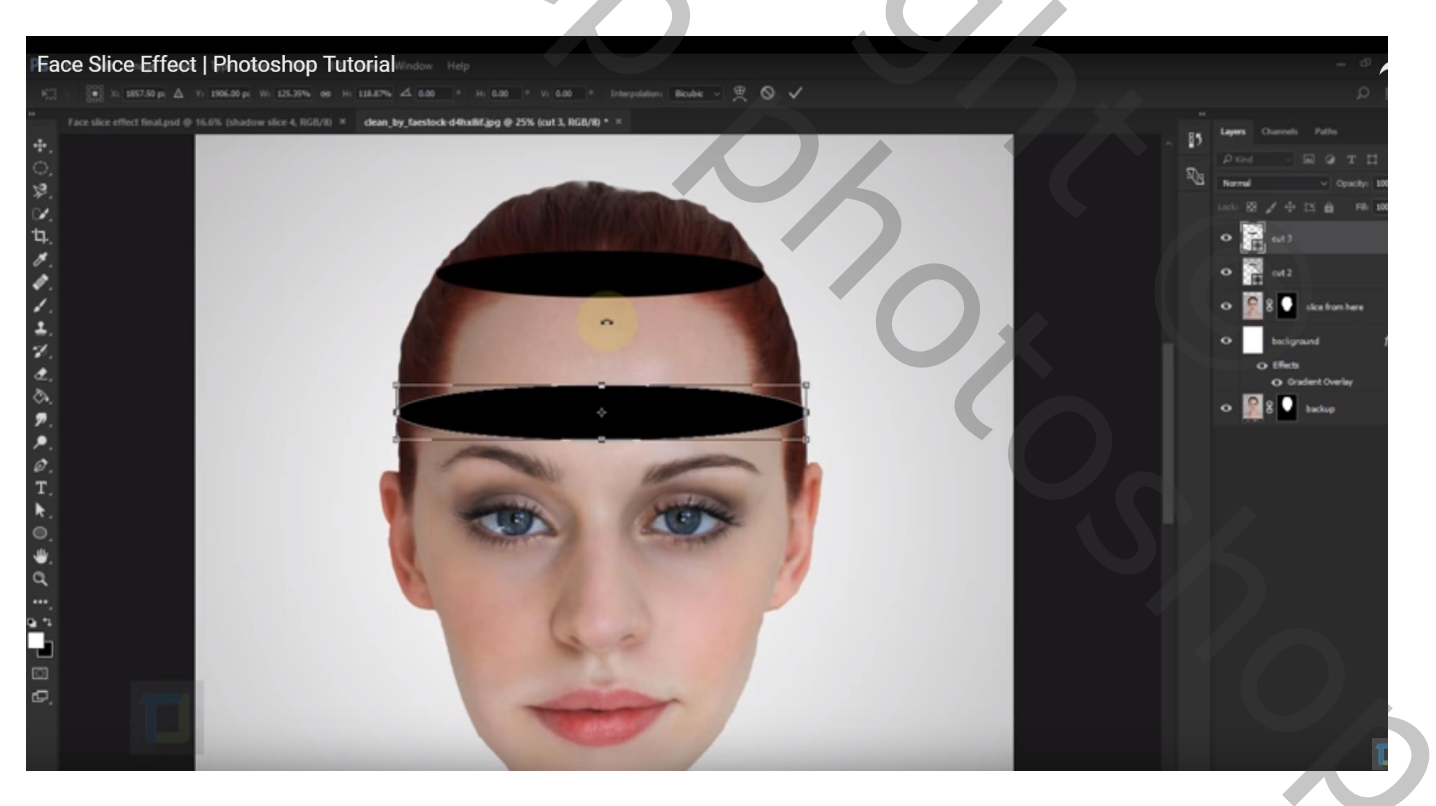

Dupliceer; noem de laag "uitsnijden4"; verplaatsen tot boven de neus; pas grootte aan Tijdelijk de dekking van de laag verminderen voor een beter zicht.

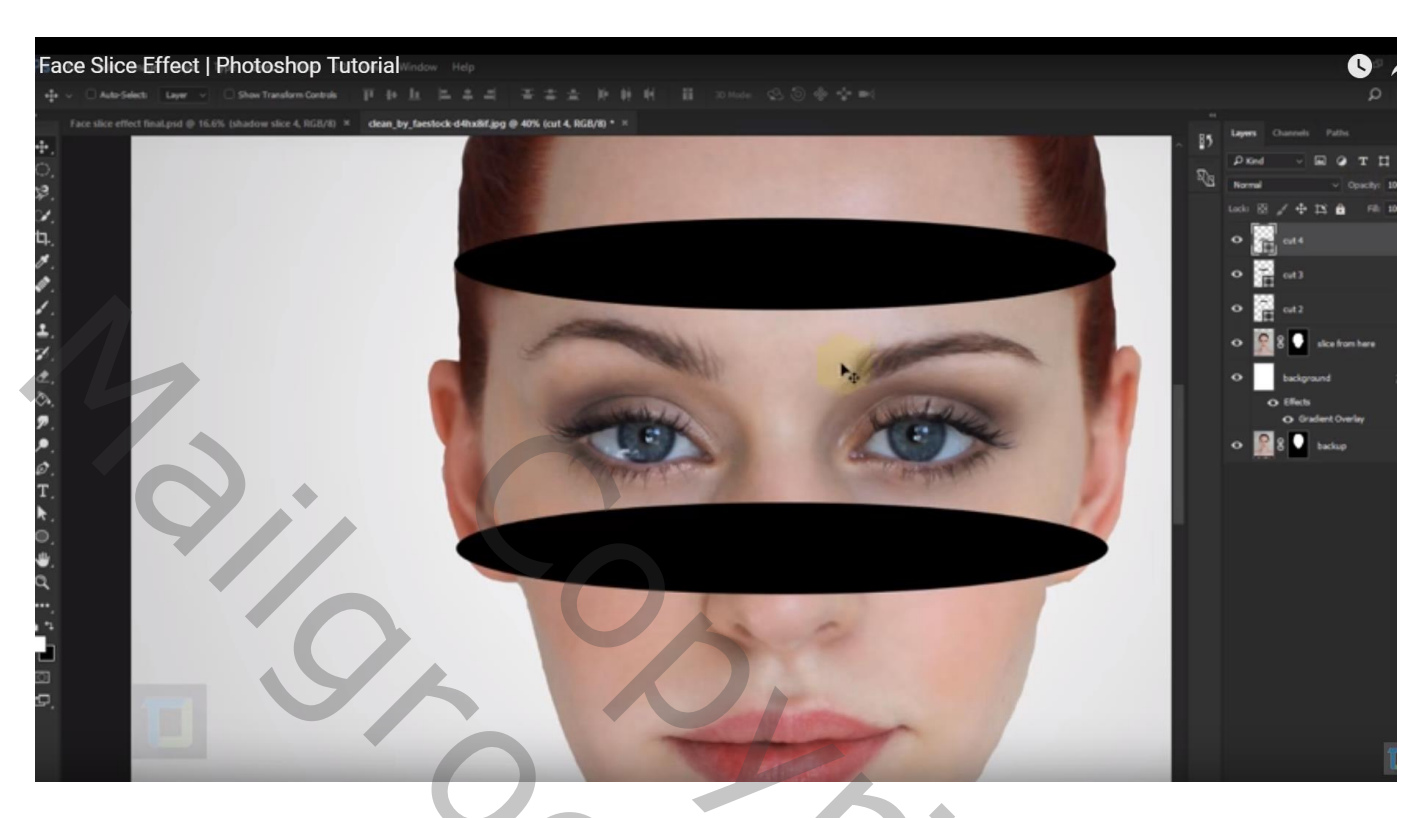

Nog een laatste keer dupliceren; naam van de laag "Uitsnijden5"; verplaatsen; grootte aanpassen

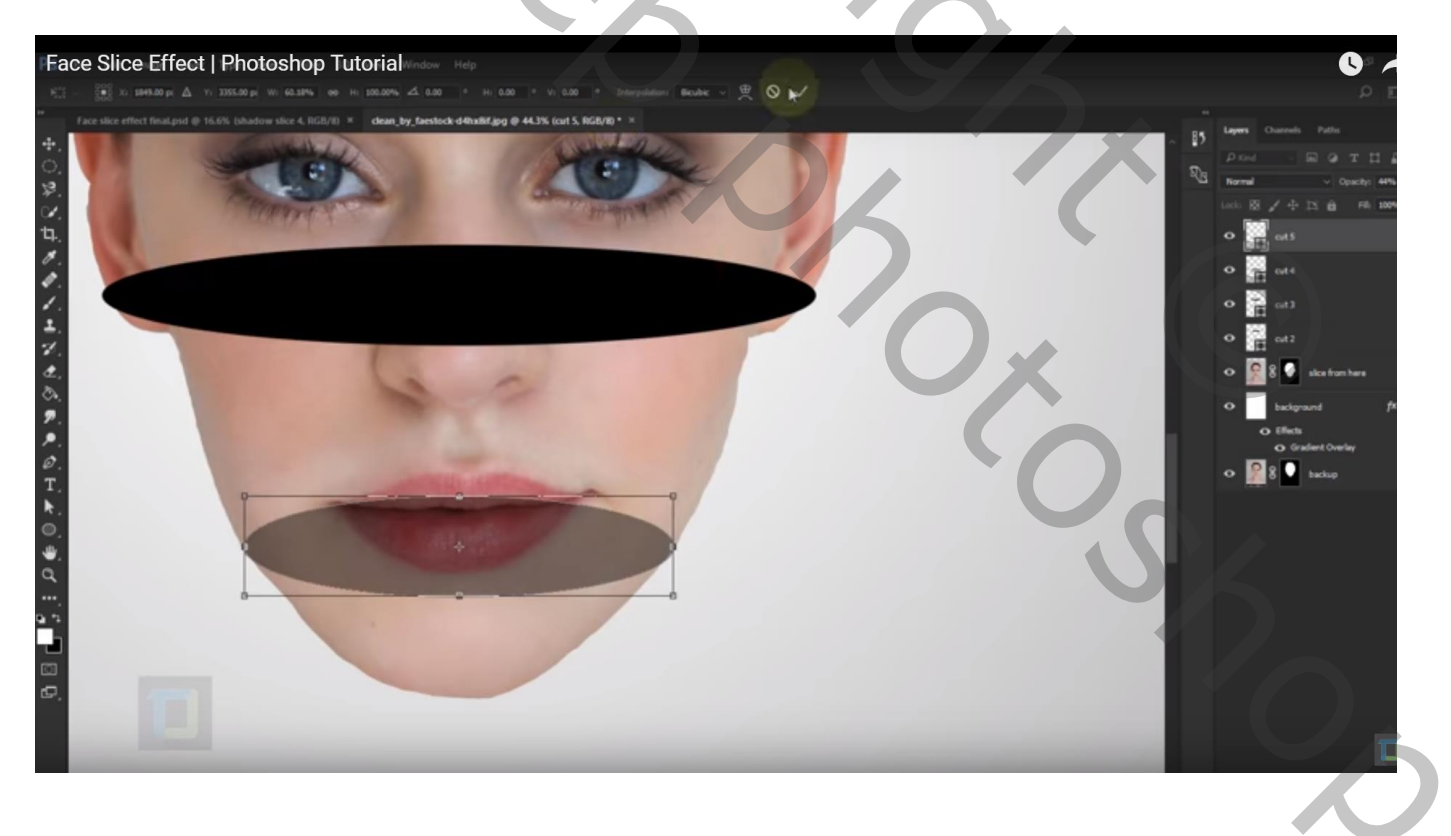

De 4 vormlagen selecteren en dupliceren; die 8 vormlagen tijdelijk onzichtbaar maken

Maak de laag "uitsnijden2 kopie" zichtbaar en actief

Selecteer het Direct selecteren gereedschap (witte pijl); de vorm aanklikken en bovenste middelste ankerpunt naar omhoog slepen en de antennes naar buiten slepen

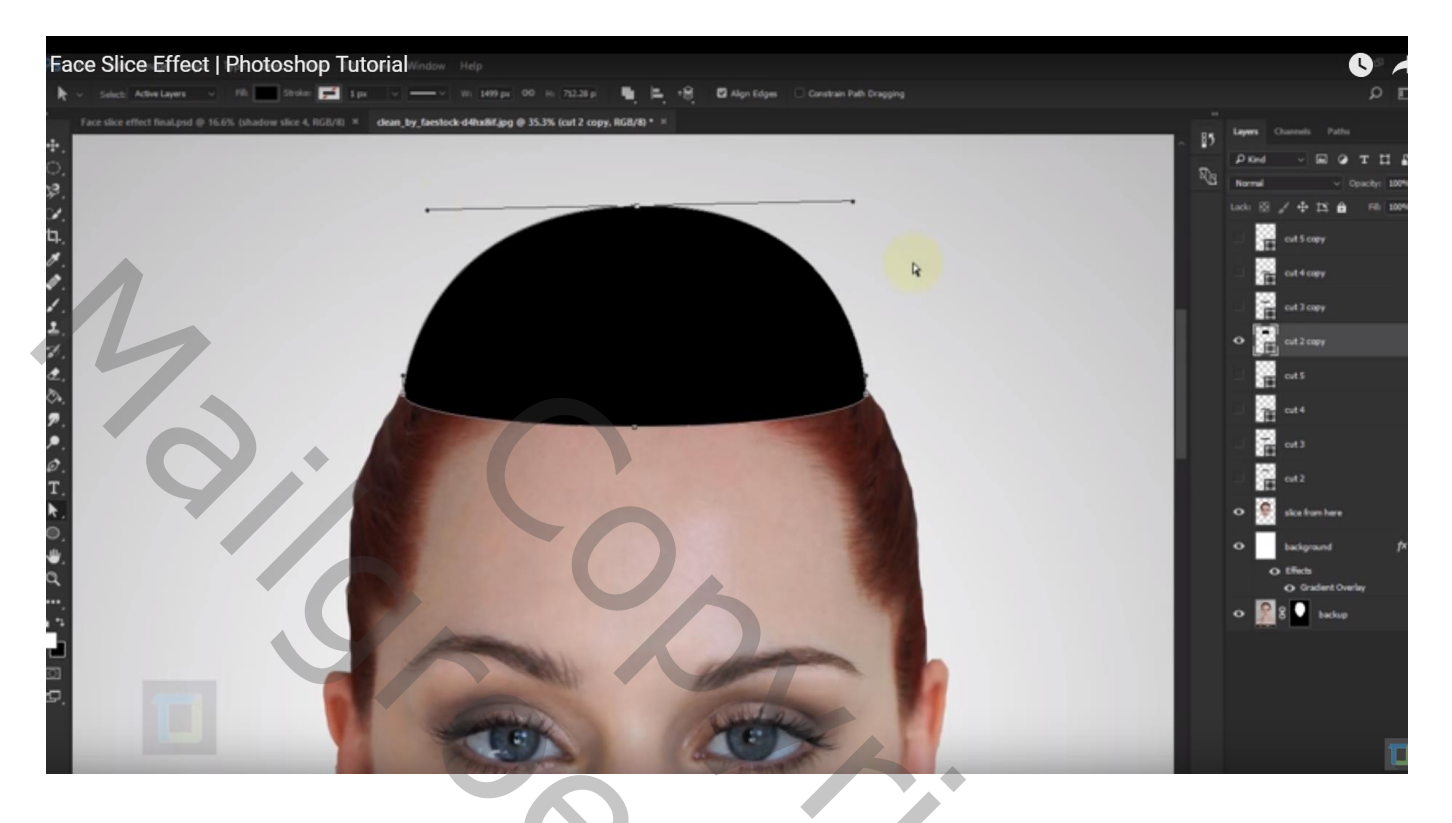

Ctrl + klik op die bekomen vorm; zet oogje uit voor die vormlaag (mag je later verwijderen); Activeer laag "schijfjes van hoofd" en klik Ctrl + Shift + J; het stuk hoofd wordt geknipt en op een nieuwe laag gekopieerd; noem bekomen laag "schijfl"

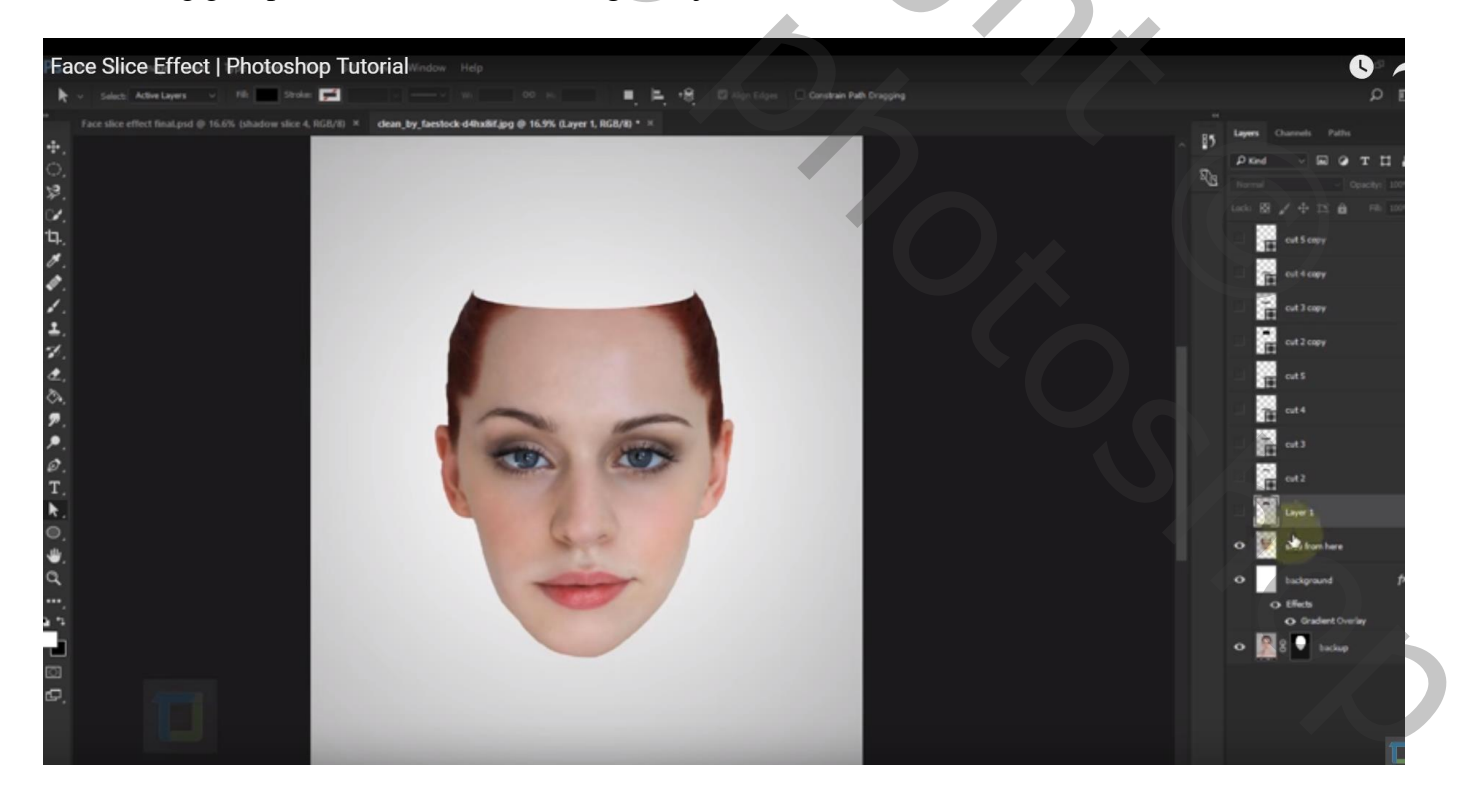

Maak de laag "uitsnijden3 kopie" zichtbaar en actief; vorm aanklikken met Direct selecteren gereedschap; de vorm weer groter maken; zeker groter dan het hoofd!!!

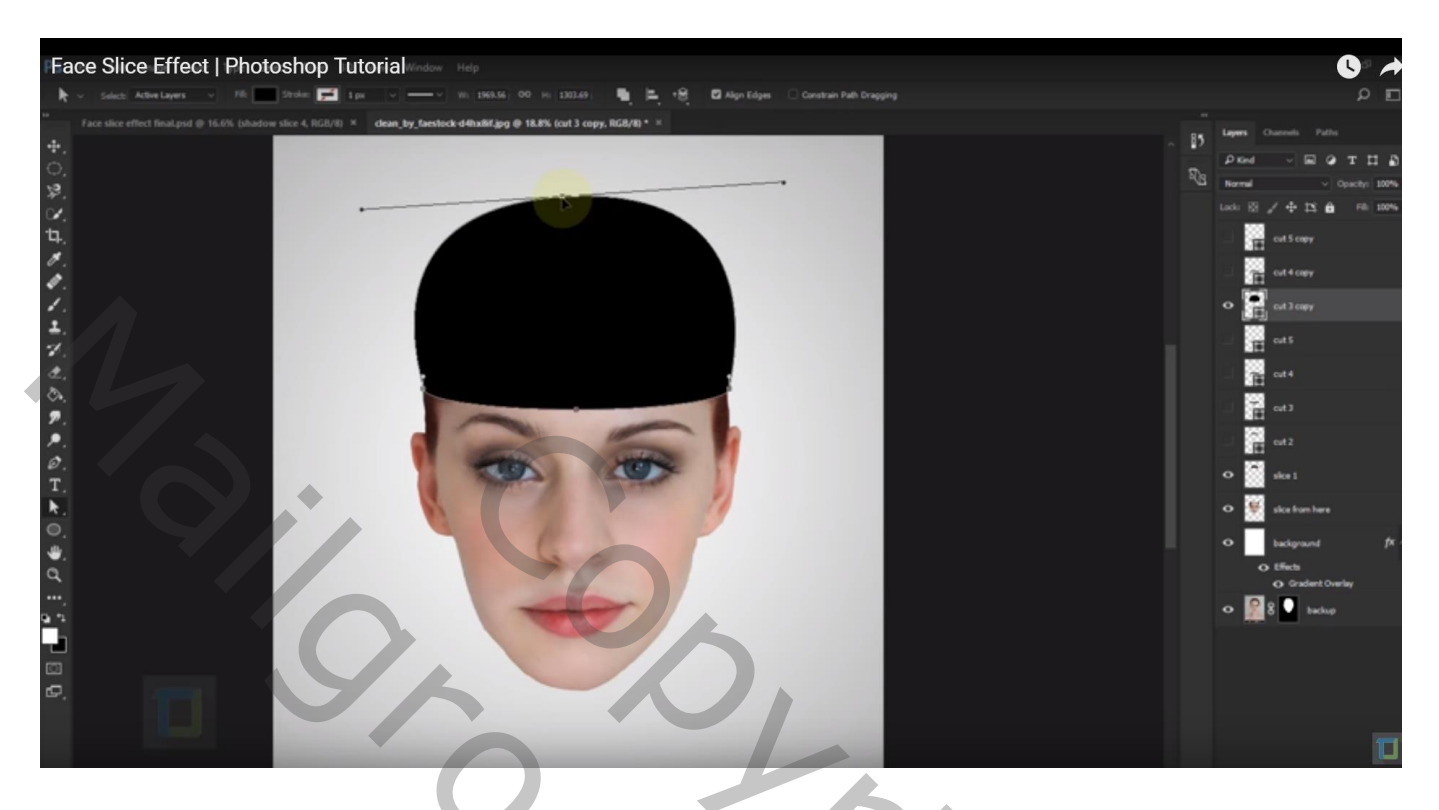

Terug Ctrl + klik op laagicoon om selectie ervan te laden; de laag "uitsnijden3 kopie" onzichtbaar maken (later verwijderen); op laag "schijfjes van hoofd" klik je Ctrl + Shift + J; noem bekomen laag "schijf2" Even de laag onzichtbaar maken om te zien of we goed bezig zijn!

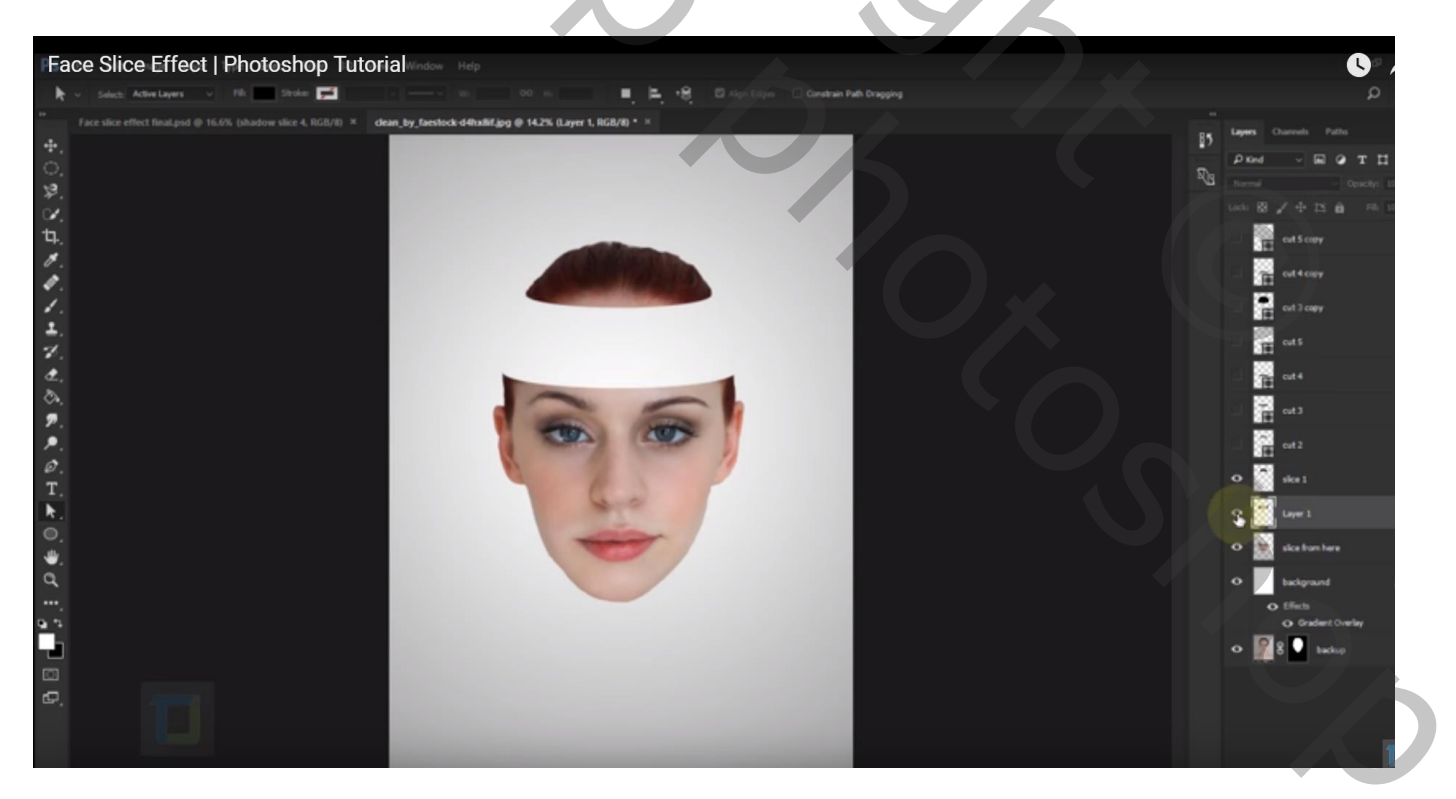

Maak de laag "uitsnijden4 kopie" zichtbaar en actief; vorm aanklikken met Direct selecteren gereedschap; de vorm weer groter maken; zeker groter dan het hoofd!!!

Even dekking verminderen om er zeker van te zijn dat er voldoende van het hoofd bedekt is.

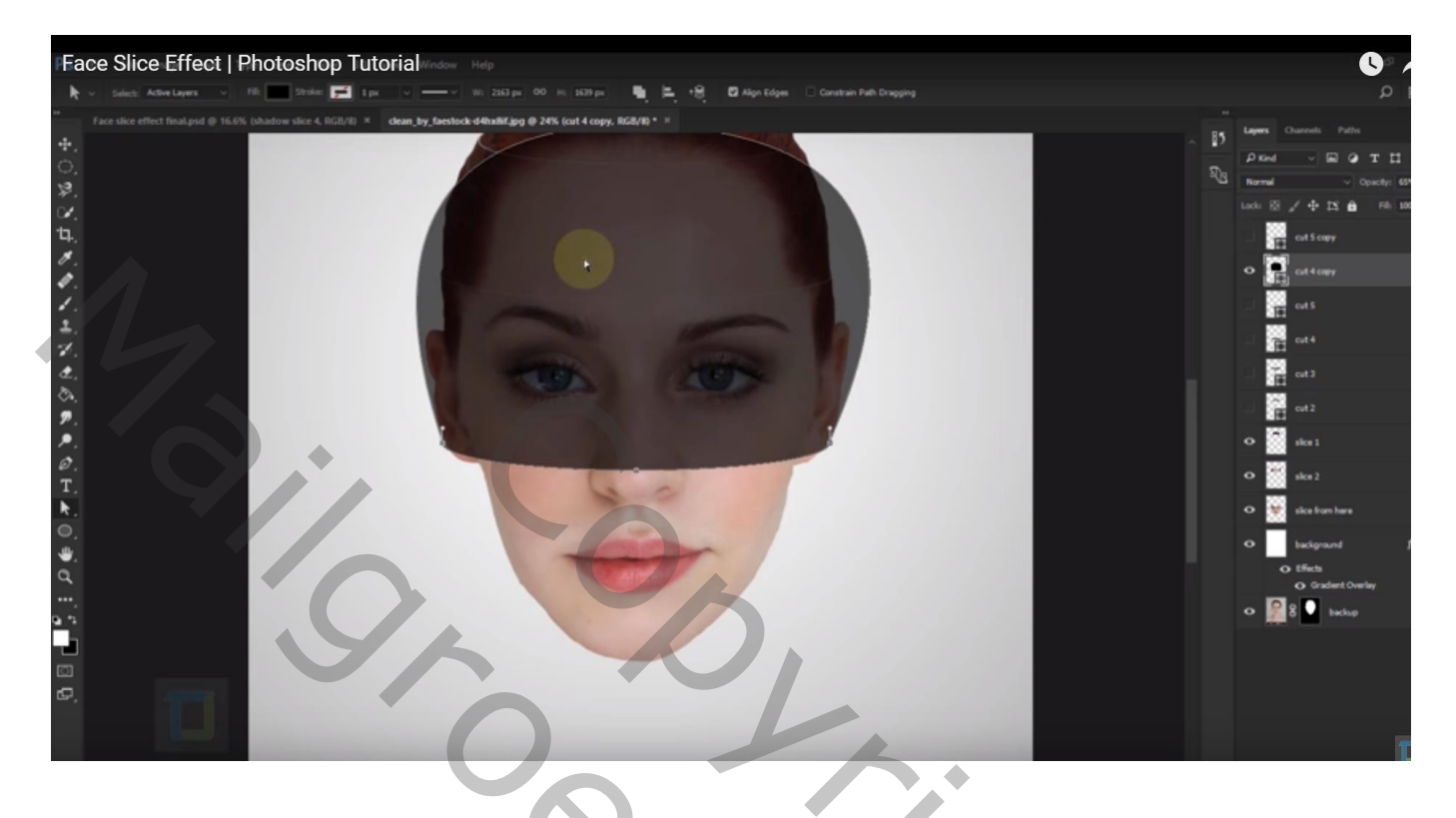

Terug Ctrl + klik op laagicoon om selectie ervan te laden; de laag "uitsnijden3 kopie" onzichtbaar maken (later verwijderen); op laag "schijfjes van hoofd" klik je Ctrl + Shift + J; noem bekomen laag "schijf3" Even de laag onzichtbaar maken om te zien of we goed bezig zijn!

En herhaal nog voor die laatste vorm kopie laag ; we bekomen de laag "schijf4"

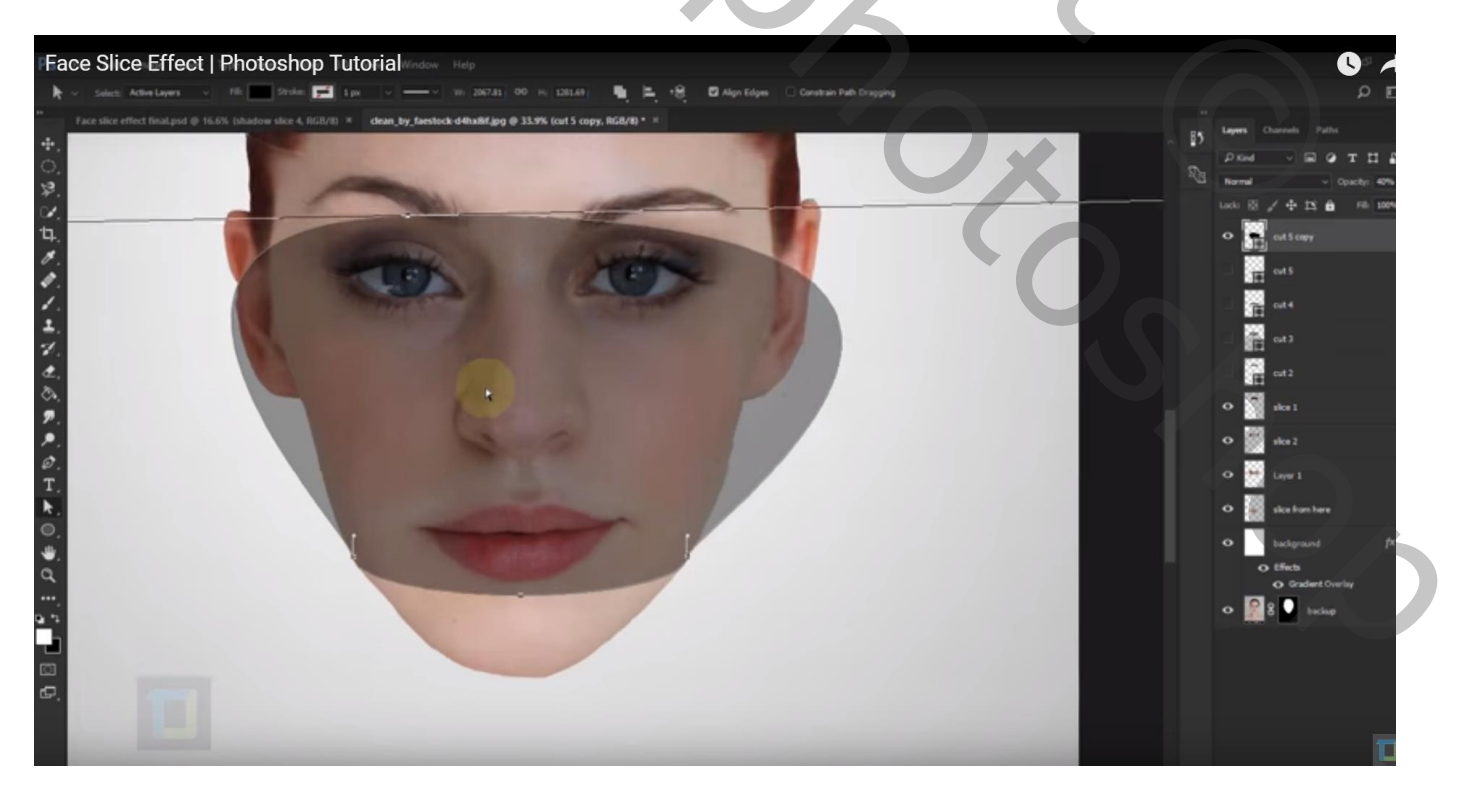

Het gezicht is verdeeld in 5 schijven; hernoem dus de onderste laag in "schijf5" i.p.v. "schijfjes van hoofd"; Daarboven heb je nog 4 vormlagen (de 4 koppie lagen verwijderen of zijn verwijderd!!!)

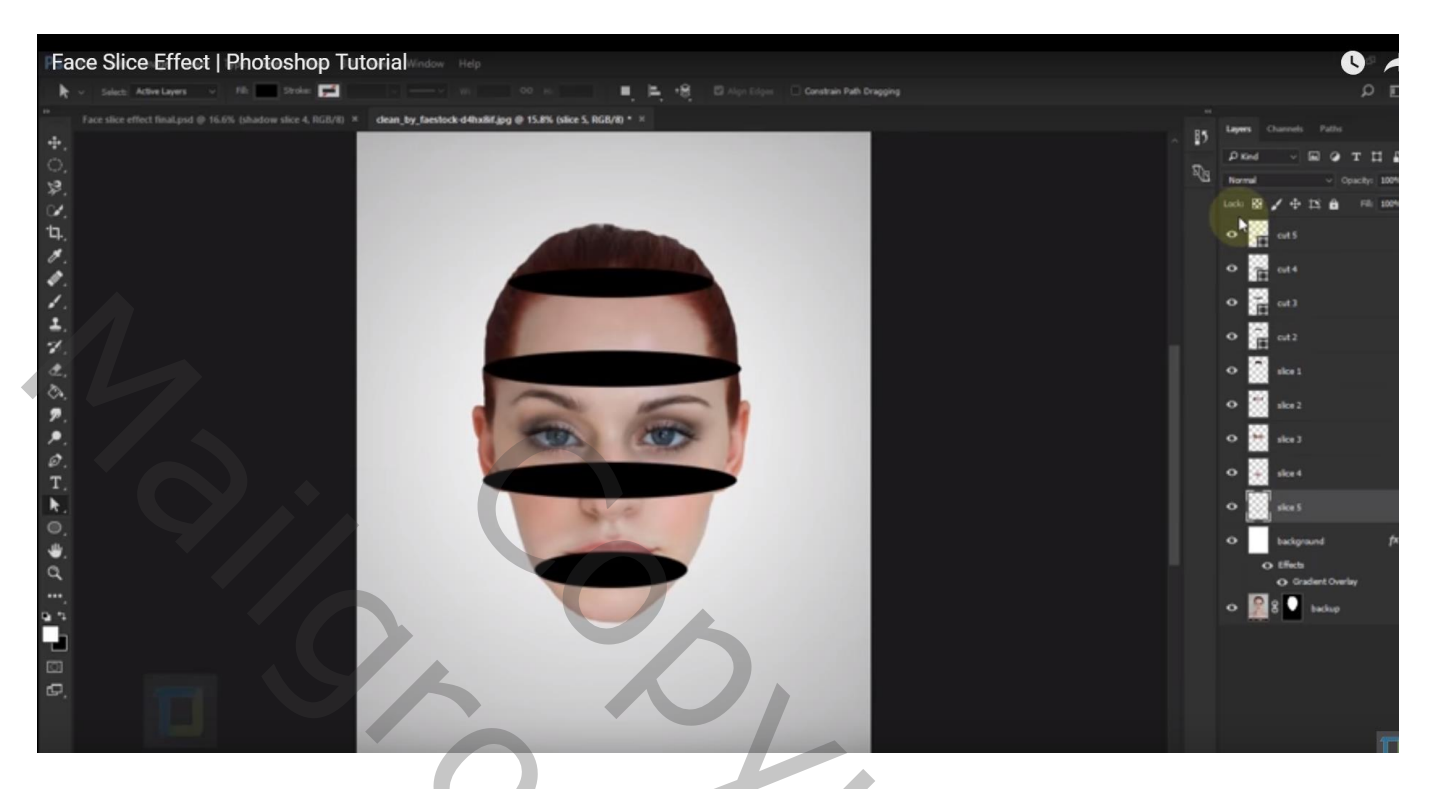

We proberen nu alles mooi te ordenen en wat op te schuiven

Sleep de vorm laag "uitsnijden2" onder de laag "schijf2"; die twee lagen groeperen in groep "schijf2" Herhaal : "uitsnijden3" slepen onder "schijf3"; groeperen in de groep "schijf3"

"uitsnijden4" slepen onder "schijf4"; groeperen in de groep "schijf4"

"uitsnijden5" slepen onder "schijf5"; groeperen in de groep "schijf5" = onderste groep

De laag "schijf1" gaat volledig apart bovenaan.

| Lagen Kanalen Paden |   |          |      | * |
|---------------------|---|----------|------|---|
| Doorheen halen      | ~ | Dekking: | 100% | ۲ |
| Vergr.: 🔟 🥒 🕂 📾     |   | Vul:     | 100% | F |
| schijf 1            |   |          |      | ^ |
| 🖲 🔽 schijf2         |   |          |      |   |
| schijf2             |   |          |      |   |
| 🐨 🗾 🖁 🦳 uitsnijden2 |   |          |      |   |
| 🖲 🗢 🛄 schijf3       |   |          |      |   |
| schijf3             |   |          |      |   |
| 🐨 💼 🖁 🗂 uitsnijden3 |   |          |      |   |
| 🖲 🗢 🛄 schijf4       |   |          |      |   |
| schijf4             |   |          |      |   |
| 🐨 🔜 🖁 🛶 uitsnijden4 |   |          |      |   |
| 🖲 🔽 💼 schijf5       |   |          |      |   |
| schijf5             |   |          |      |   |
| uitsnijden5         |   |          |      |   |
| achtergrond         |   |          | fx - | , |
| 💌 💽 🖁 💽 reserve     |   |          |      | ~ |
| GƏ fx.              | 0 | 0. 🗆     | 3 3  |   |

| S'A |
|-----|
|     |

Gezicht in schijfjes – blz. 8

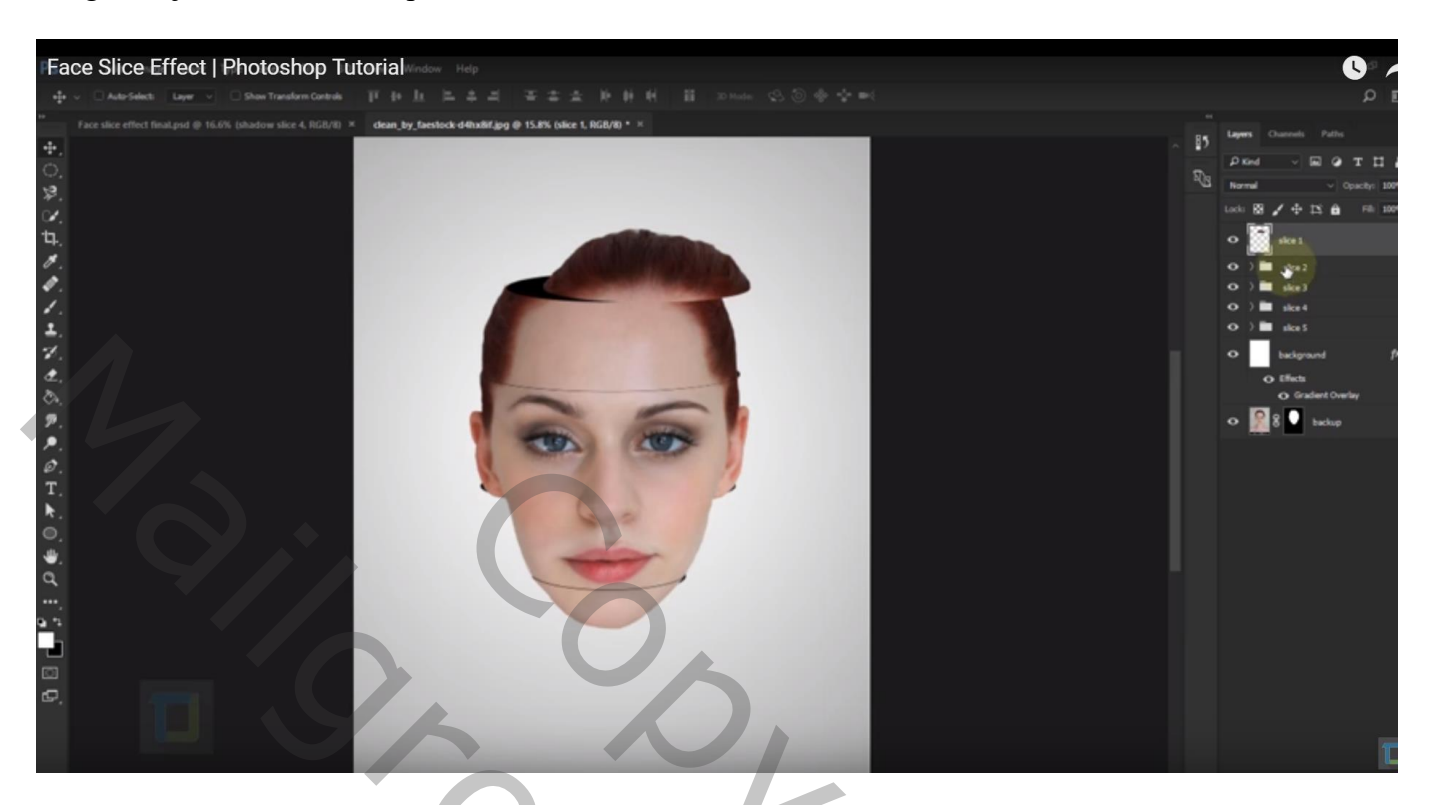

## De groep "schijf2" naar links verschuiven

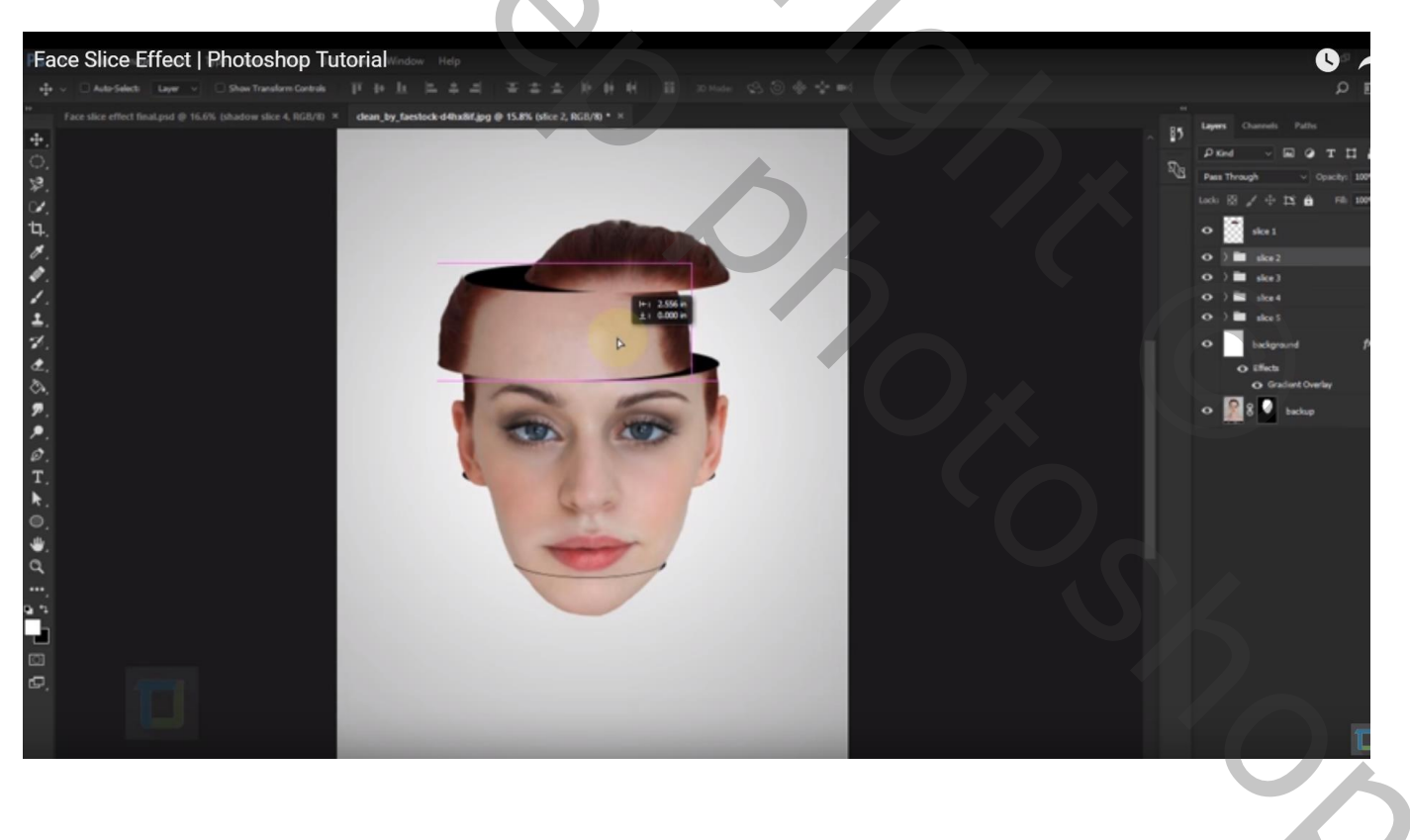

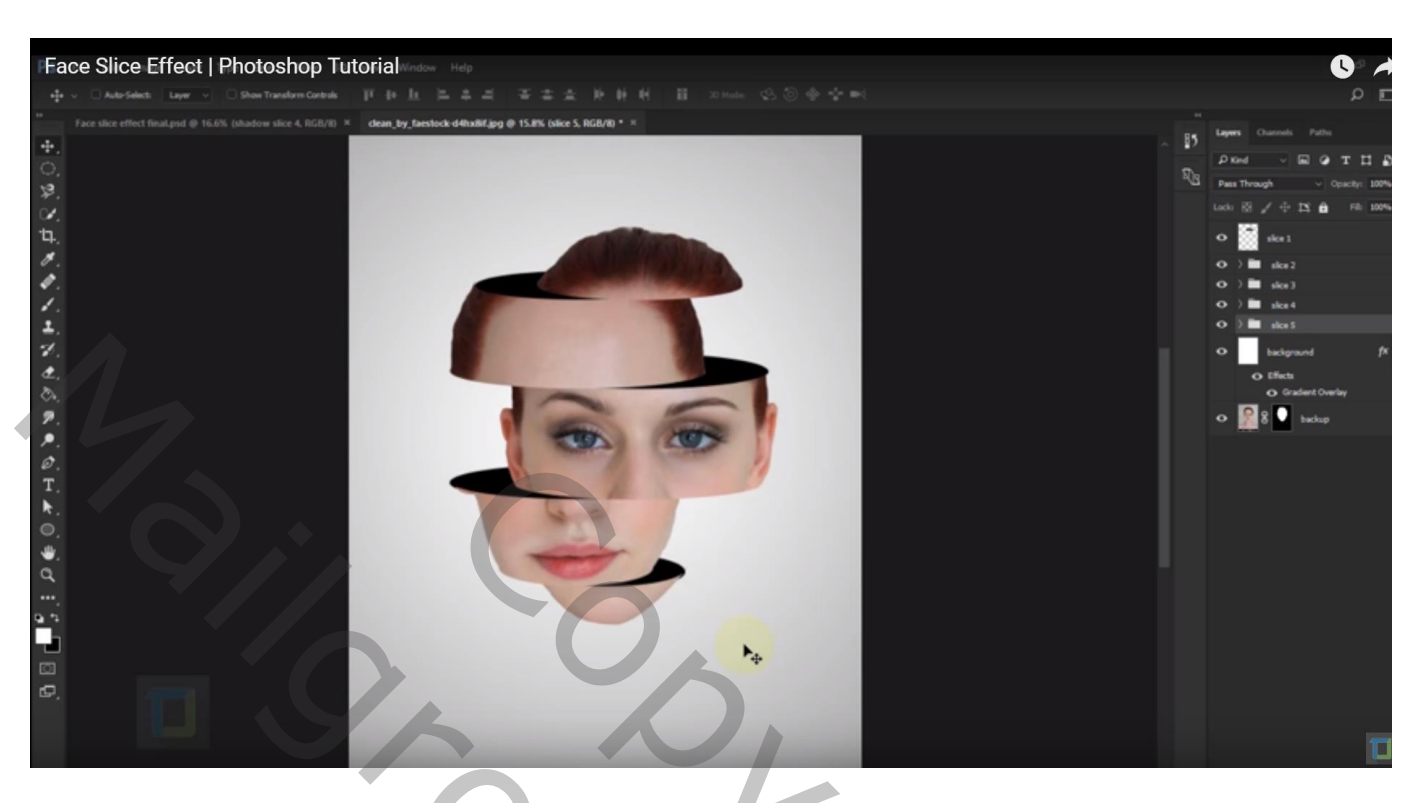

Open de groep "schijf5"; de vorm wat aanpassen indien nodig Dat overgebleven stukje huid weg gummen op de laag "schijf5" als je dat nog zou overhebben.

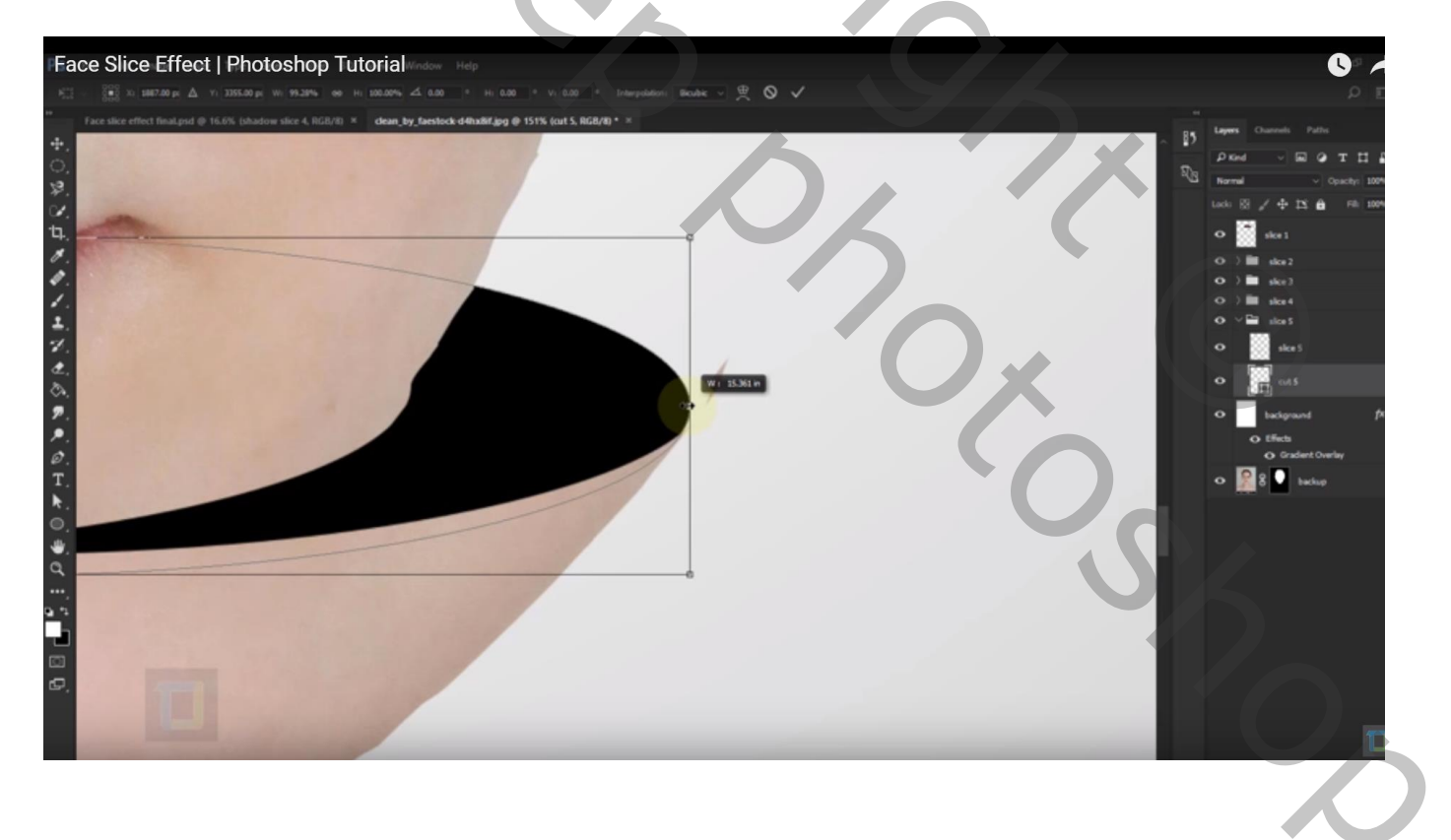

Herhaal voor de andere groepen; aanpassen waar nodig en overgebleven stukjes weg gummen !!!

Op vorm laag "uitsnijden5" de kleur wijzigen ; kies bijvoorbeeld een rode kleur # DC1919 (dubbelklikken op de vorm laag om de kleur te wijzigen)

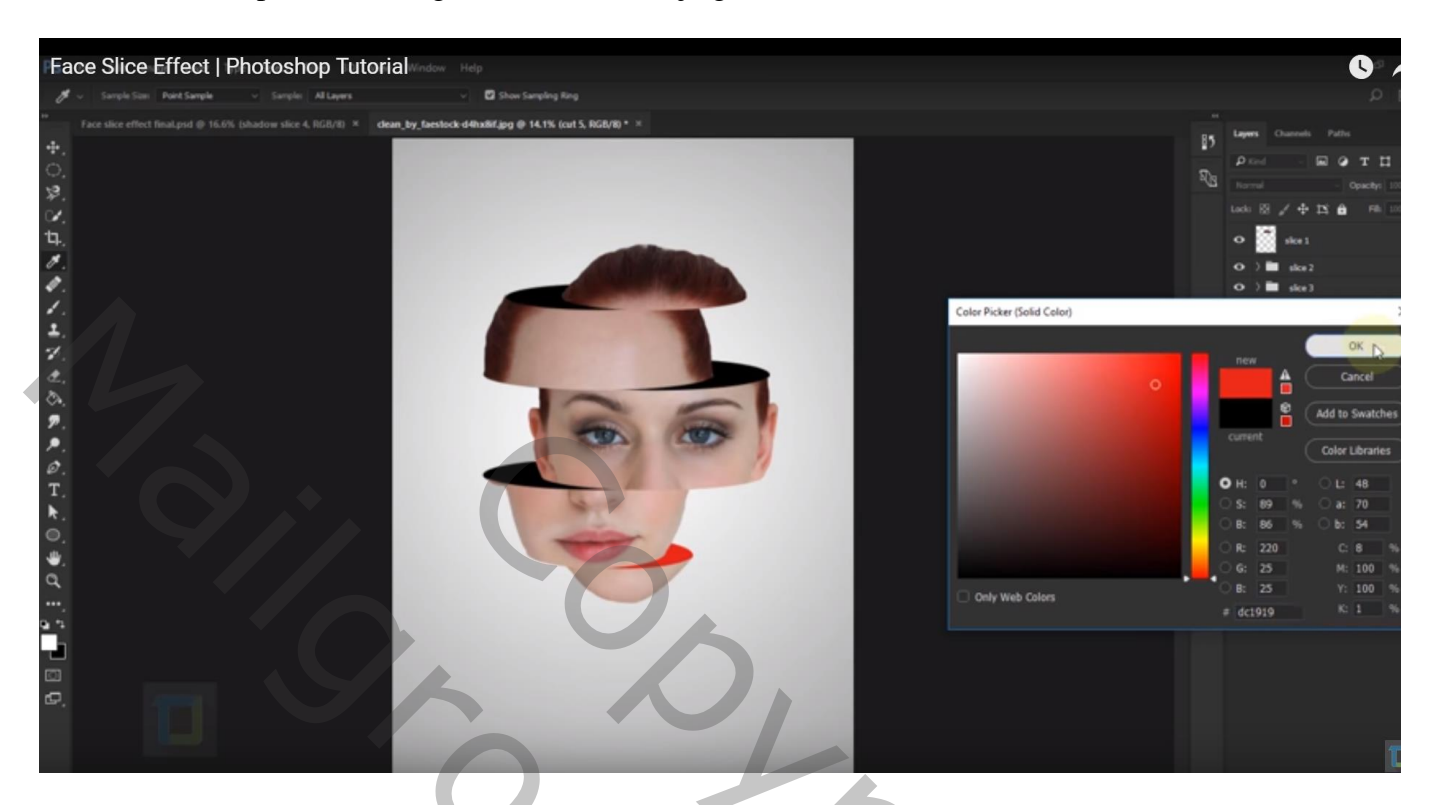

Open de groep "schijf4"; kleur voor "uitsnijden4" = # D5B91C

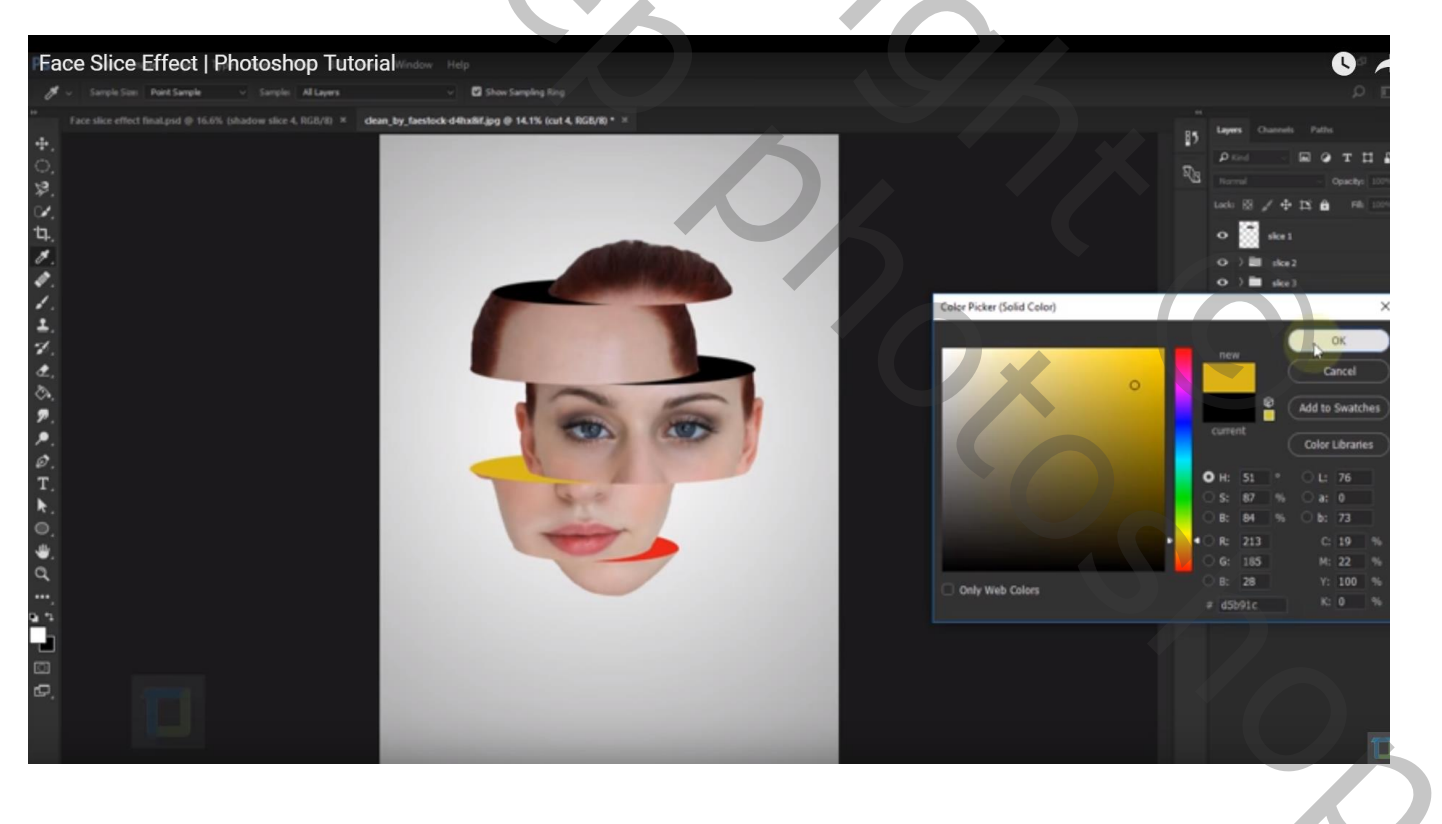

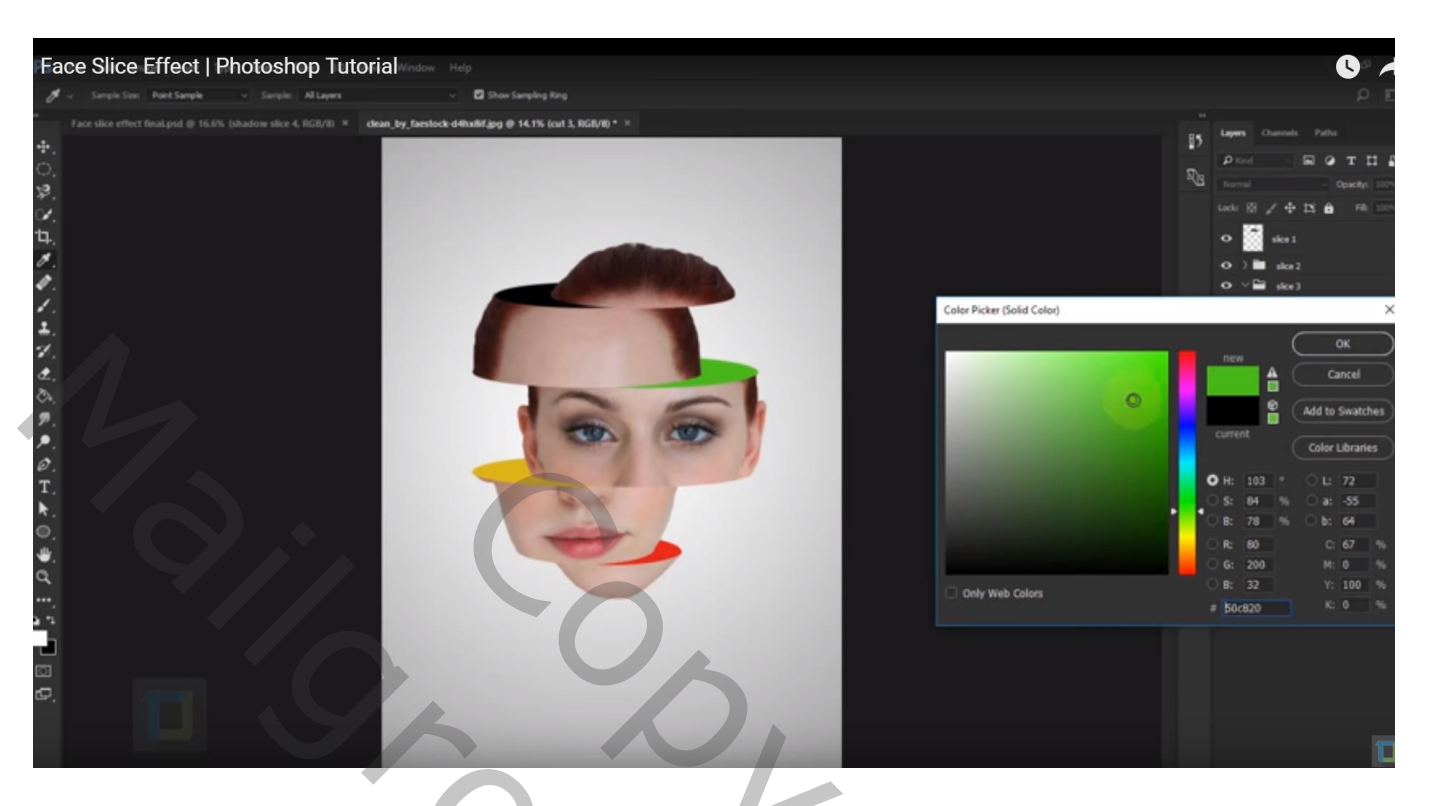

Open de groep "schijf2"; kleur voor "uitsnijden2" = # 23D1B6

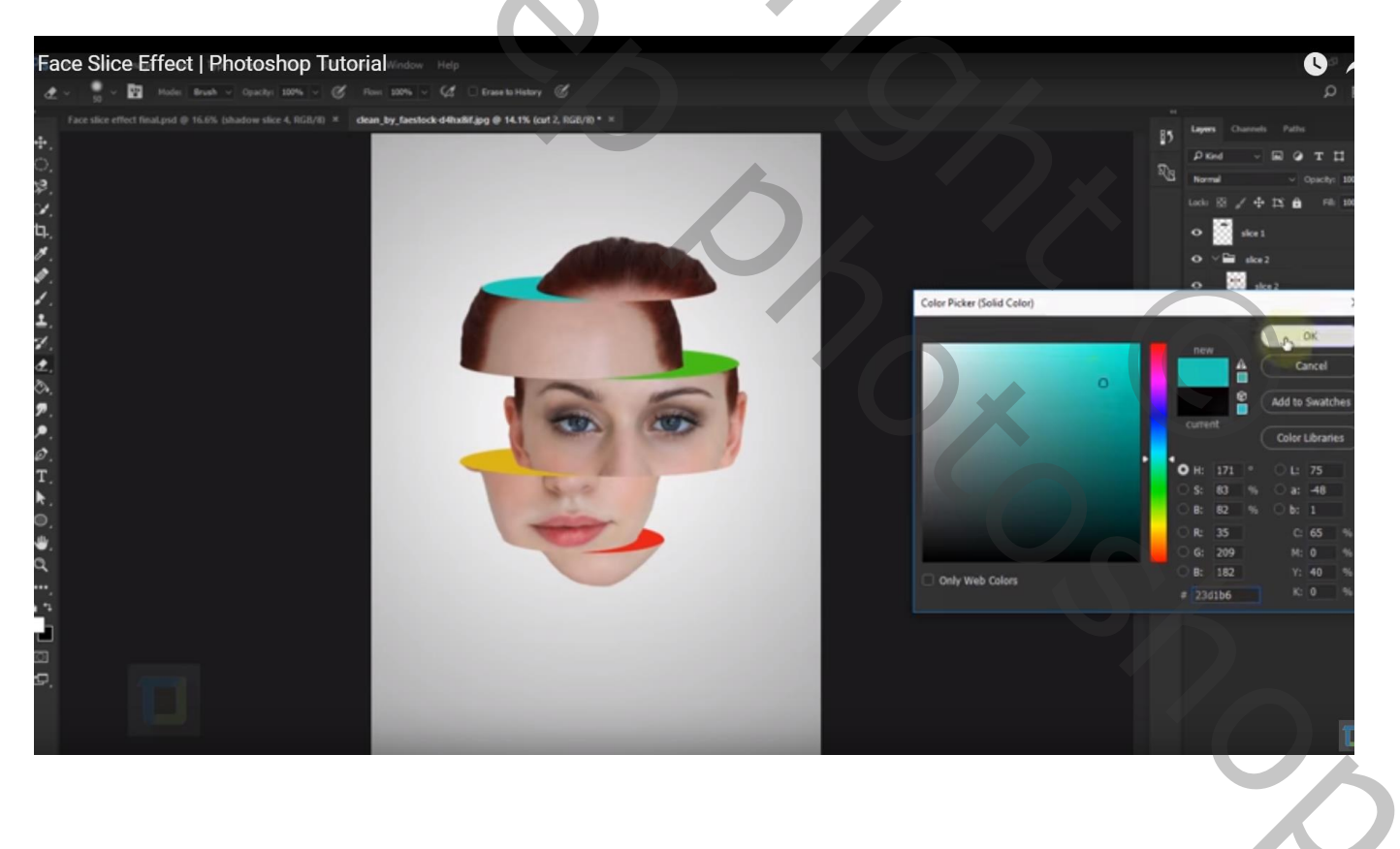

Kies gerust andere kleuren volgens eigen wens.

Nieuwe laag boven groep "schijf2"; noem de laag "schijf2 schaduw"; Uitknipmasker maken boven de groep; schilder schaduwen, zacht zwart penseel, dekking = 15%

Dekking penseel verminderen als je verder van de vorm schildert

Schilder ook een subtiele schaduw links op de groep.

Kun je geen Uitknipmasker maken boven de groep (oudere CC versies), schilder dan voorzichtig onder de bovenste schijf en het teveel gum je weg.

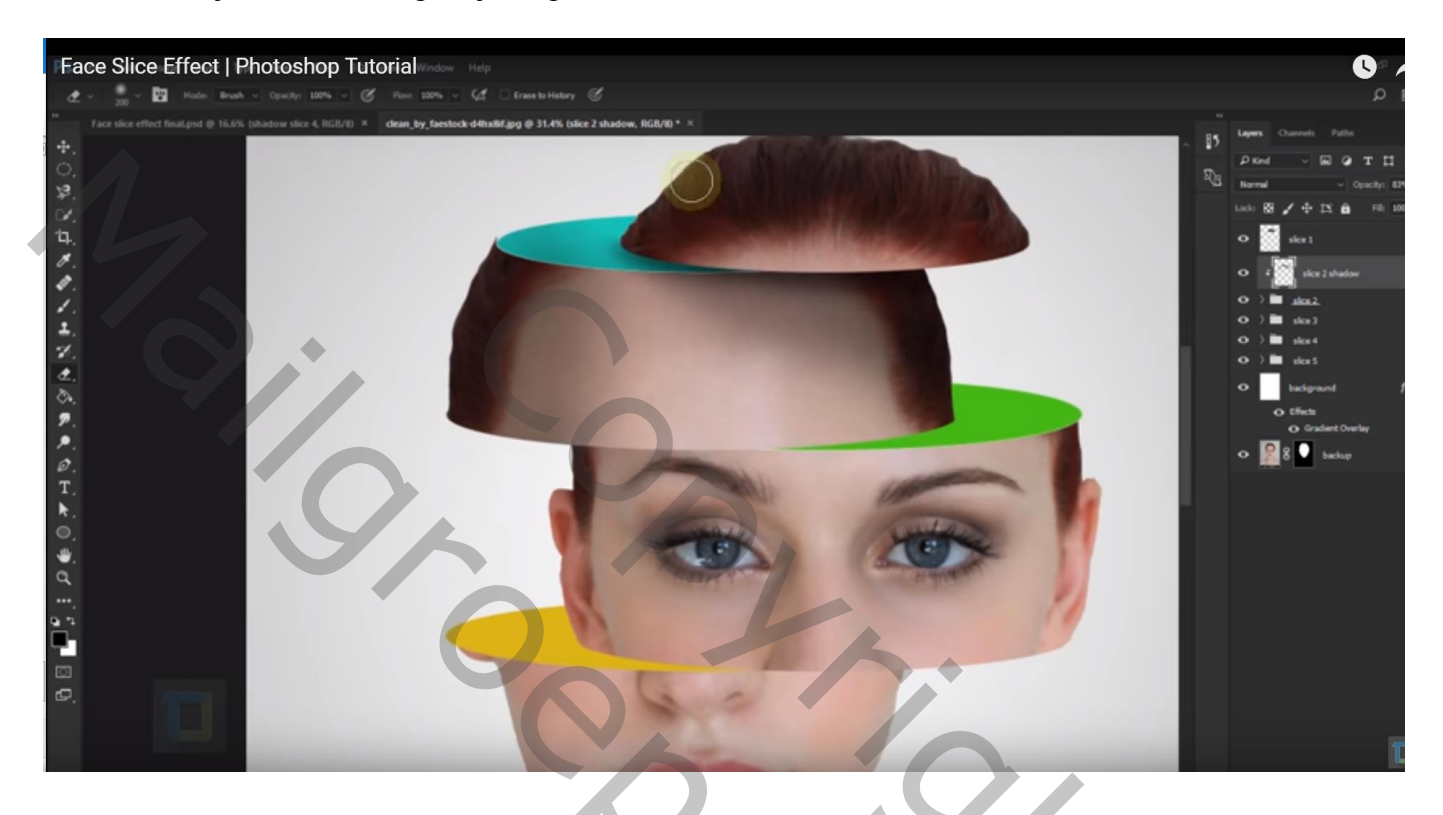

Herhaal boven de groep "schijf3" en boven de groep "schijf4" en boven de groep "schijf5"

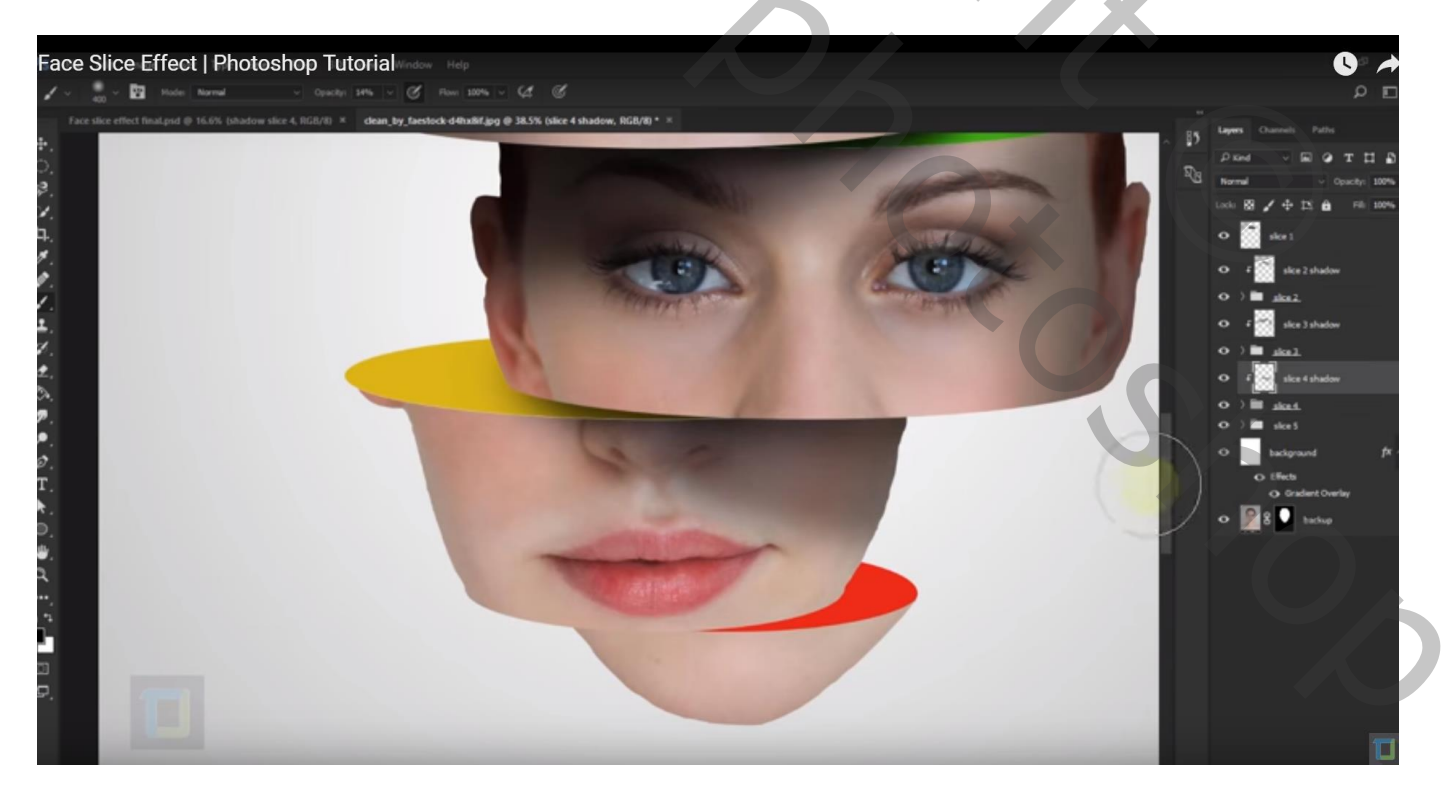

Nog wat schaduw onderaan het gezicht! Nieuwe laag boven de "achtergrond" laag; noem de laag "schaduw onderaan" Zacht zwart penseel, dekking = 100% ; zwarte schaduw stip plaatsen De stip transformeren ; laagdekking = 50%

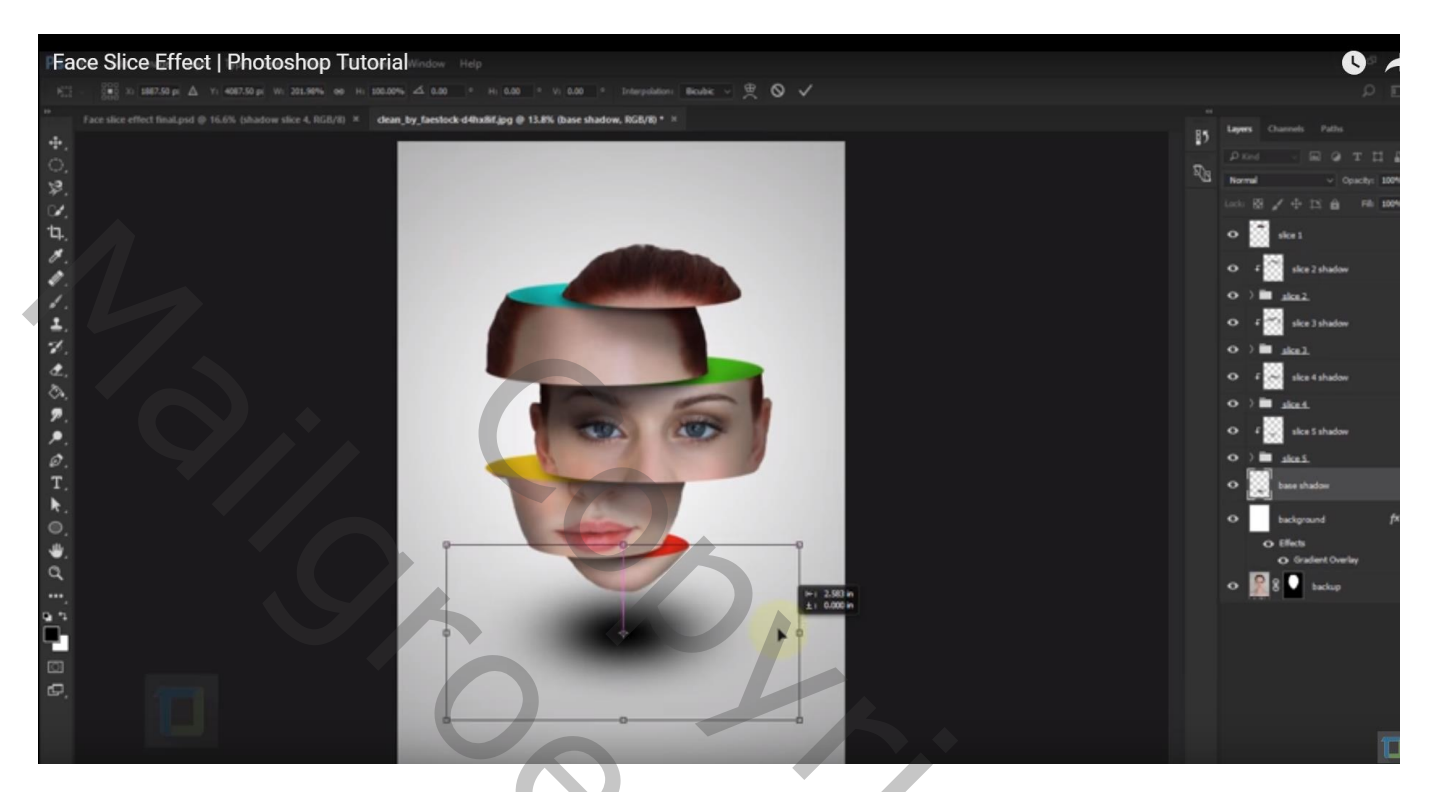

Bovenste laag, Aanpassingslaag 'Curven' : punten op (200 ; 214) en (64 ; 48) !!! geen Uitknipmasker laag!!!

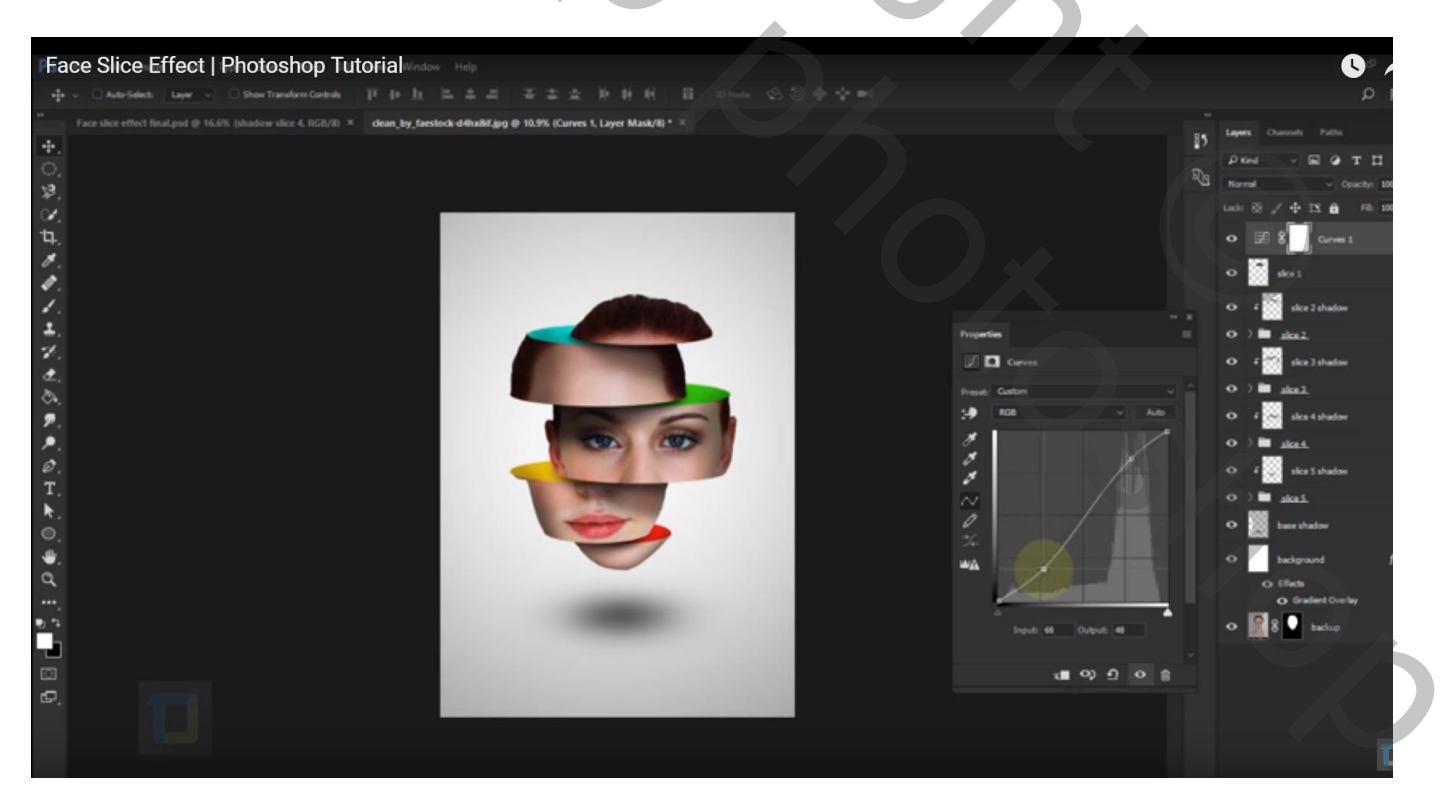

## Aanpassingslaag 'Verloop toewijzen' : Violet, oranje Voor die Aanpassingslaag : modus = Zwak licht ; dekking = 15%

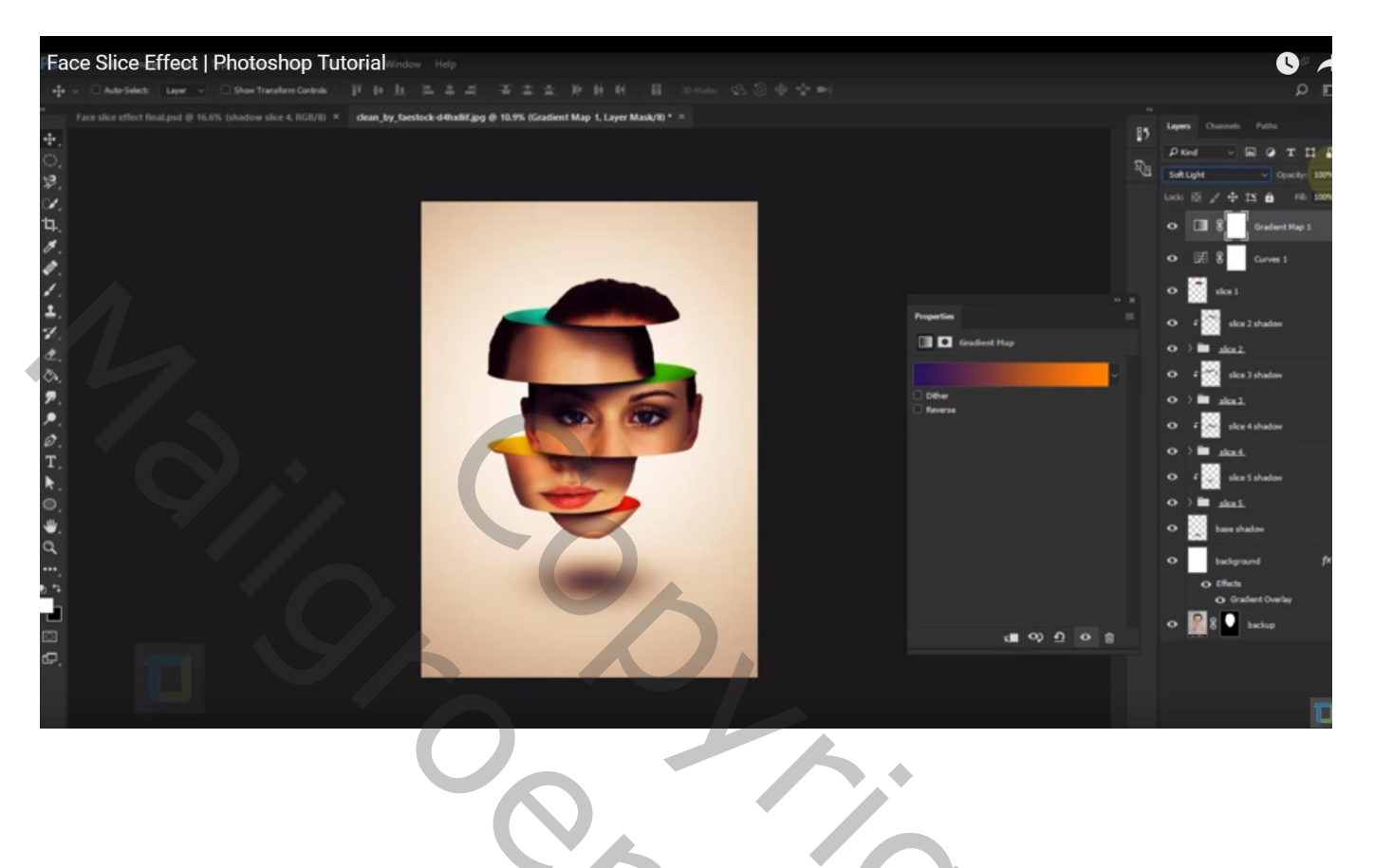